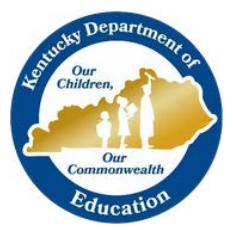

# KTS DATA EXCHANGE GUIDANCE DOCUMENT

KENTUCKY DEPARTMENT OF EDUCATION

# GRADE CALC OPTIONS SETUP FOR THE KTS DATA EXCHANGE

This document guides users to the proper setup of the Grade Calc Options tab for the KTS Data Exchange

# ➢ GRADE CALC OPTIONS TAB (COURSE-LEVEL)

## PATH: SCHEDULING > COURSE > GRADE CALC OPTIONS

The Grade Calculation Options determine how grades for the grading tasks calculate in the teacher's Grade Book.

NOTE: Before setting grades calculation options, Grading Tasks must be assigned to the Course. This is done from the Grading Tasks tab. See the <u>KTS Grading Tasks Setup Guide</u>.

Be aware that any updates made to the Grading Tasks tab and/or the Grade Calc Options tab AFTER school has started may affect student's current grades.

| 060112 Digital Literacy                                                                                                    |          |              |              |      |               |                    |                                                                                                    |                                                                  |         |            |     |
|----------------------------------------------------------------------------------------------------|----------|--------------|--------------|------|---------------|--------------------|----------------------------------------------------------------------------------------------------|------------------------------------------------------------------|---------|------------|-----|
| Cours                                                                                                    | se Se    | ections      | Grading Task | S    | Standards     | Categories         | Grade Calc                                                                                            | Options                                                          | Cou     | irse Rules | Fee |
| Save                                                                                                    | Сору     |              |              |      |               |                    |                                                                                                    |                                                                  |         |            |     |
| Any changes made to grade calculation options in the Course will not be reflected in Campus Instruction until they are pushed. This could impact student grades. |          |              |              |      |               |                    |                                                                                                    |                                                                  |         |            |     |
| Fill Options Filter: Type All V Term All V Task All V                                                                                                    |          |              |              |      |               |                    |                                                                                                    |                                                                  |         |            |     |
| Term                                                                                                    | Schedule | standard/G   | rading Task  | Comp | osite         | Rollup             | Calculation                                                                                           |                                                                  |         |            |     |
| Q1                                                                                                    | Main     | CTE Term Gr  | ade          |      |               |                    | Type<br>In Progress Gra<br>*Grading Scale                                                             | de                                                               | ~       | Ð          |     |
|                                                                                                    |          |              |              |      |               |                    | Weight Cate<br>Use Score's<br>Limit Assign                                                            | gories<br>% Value<br>ments to Las<br>Grading Star                | st      | ~          |     |
| Q1                                                                                                    | Main     | CTE Final Gr | ade          |      |               |                    | Type In Progress Gra "Grading Scale CTE Grading SC Weight Cate Use Score's Limit Assigni Cumulative C | ide<br>cale<br>gories<br>% Value<br>ments to Las<br>Grading Star | st      | Ð          |     |
| Q2                                                                                                    | Main     | CTE Term Gr  | ade          |      |               |                    | Type In Progress Gra  Grading Scale CTE Grading Sc Weight Cate Use Score's Limit Assign Cumulative C  | ide<br>cale<br>gories<br>% Value<br>ments to Las<br>Grading Star | st      |            |     |
| Q2                                                                                                    | Main     | CTE Final Gr | ade          | 1    |               |                    | Type<br>In Progress Gra<br>*Grading Scale<br>CTE Grading Sc                                           | ide<br>ale                                                       | ~       | Ð          |     |
|                                                                                                    |          |              |              |      | *Child Task/S | tandard            |                                                                                                    | *W                                                               | eight E | ffective % |     |
|                                                                                                    |          |              |              | ×    | Q1 CTE Term   | Grade              |                                                                                                    | ~ 5                                                              | 0.0000  | 50.00      |     |
|                                                                                                    |          |              |              |      | Q2 CTE Term   | Grade<br>omposites |                                                                                                    | <ul> <li>✓</li> </ul>                                            | 0.0000  | 50.00      |     |

## ➢ FILL AND FILTER OPTIONS

To apply a specific grading setup to multiple tasks, select **Fill Options**. From there, filter using the Type, Term and Task dropdown lists and select the Calculation Type and other options to apply to all tasks that fit the filter criteria. The below image is an example of how the Fill Grade Calc Options could be utilized. Select the OK button when satisfied with the selections.

#### **Fill Grade Calc Options**

| Filter: Type All V Term All V Task All | ~         |
|----------------------------------------|-----------|
| Fill Calculation Type                  |           |
| In Progress Grade                      |           |
| *Grading Scale                         |           |
| CTE Grading Scale 🛛 🖸                  |           |
| Weight Categories                      |           |
| Use Score's % Value                    |           |
| Limit Assignments to Last              |           |
| Cumulative Grading Starting in         |           |
|                                        | OK Cancel |

## COMPOSITE GRADING

For grading tasks that are calculated together with other grading tasks to have a composite grade (i.e. CTE Final Grade), mark the Composite checkbox. This displays a Child Task/Standard editor within the grading tasks window where the Grading Tasks can be set to properly calculate the composite grading.

- If Composite Grading is set at the course level and **is not** locked, Grade Book adheres to the section level Composite Grading setup (set by the teacher).
- If Composite Grading is set at the course level and **is** locked, Grade Book adheres the course level Composite Grading setup.

In the example below, the CTE Final Grade is marked as Composite and combines the student's Quarter 1 and Quarter 2 grades together. Each of the quarter CTE Term Grade grades are worth 50% of the CTE Final Grade.

| Main | CTE Final Grade | 1                    |                                                                                | Type<br>In Progress Grade                                                                                     | Grade 🗸                                                                                                    |                                                                                                    |
|------|-----------------|----------------------|--------------------------------------------------------------------------------|----------------------------------------------------------------------------------------------------|----------------------------------------------------------------------------------------------------|----------------------------------------------------------------------------------------------------|
|      |                 |                      |                                                                                | *Grading Scale<br>CTE Grading Scale                                                                           | ~                                                                                                    | 0                                                                                                    |
|      |                 | *Child Task/         | /Standard                                                                      |                                                                                                    | *Weight                                                                                                    | Effective %                                                                                                    |
|      |                 | X Q1 CTE Ter         | m Grade                                                                        | ~                                                                                                    | 50.0000                                                                                                    | 50.00                                                                                                    |
|      |                 | X Q2 CTE Ter         | m Grade                                                                        | ~                                                                                                    | 50.0000                                                                                                    | 50.00                                                                                                    |
|      |                 | Add Lock Section (   | Composites                                                                     |                                                                                                    |                                                                                                    |                                                                                                    |
|      | Main            | Main CTE Final Grade | Main CTE Final Grade  Child Task  Child Task  Color CTE Ter  Add  Lock Section | Main CTE Final Grade  Child Task/Standard  Child Task/Standard  Cute Term Grade  Add  Lock Section Composites | Main CTE Final Grade Type<br>In Progress Grade<br>CTE Grading Scale<br>CTE Grading Scale | Main CTE Final Grade Type In Progress Grade Grading Scale CTE Grading Scale CTE Grad |

NOTE the following:

- Grading Tasks need to be assigned to the Course BEFORE attempting to set up the Grade Calc Options.
- Active Terms need to be set properly BEFORE setting the composite grade.
- The Weight field value can be entered as a decimal or as a whole number, but the total Effective Percentage of all of the child tasks entered here cannot be more than 100%.
- A task can only be selected once. Previously chosen tasks will display in gray and cannot be chosen again.

### ASSIGN A COMPOSITE GRADE CALCULATION

- 1. Locate the Grading Task to set as a Composite.
- 2. Mark the **Composite** checkbox. The **Child Task/Standard** editor displays.
- 3. Select the grading tasks that are to be used in the composite calculation.
- 4. Enter the **Weight** value for each of the child tasks.
- 5. If desired, mark the **Lock Composites** checkbox. When this is marked, teachers would not be able to modify the composite grading setup (add more child tasks or change entered weight values), even if they have the tool rights to modify composites grading information.

#### **ROLLUP GRADE CALCULATION**

This feature is not utilized in the Kentucky Tech Systems Infinite Campus database.

## ➢ IMPORTANT: PUSH CHANGES TO SECTIONS

## PATH: SCHEDULING > COURSE

When changes have been made to either the Grade Calc Options or the Composite Grading, those changes must be pushed out to the sections. If the changes are not pushed to the sections, the modifications that were just made will not reflect in the teacher's Grade Book.

Go to the Course tab. You should see a notification with a red exclamation, stating that "Pending grading setup changes are ready to be pushed to sections".

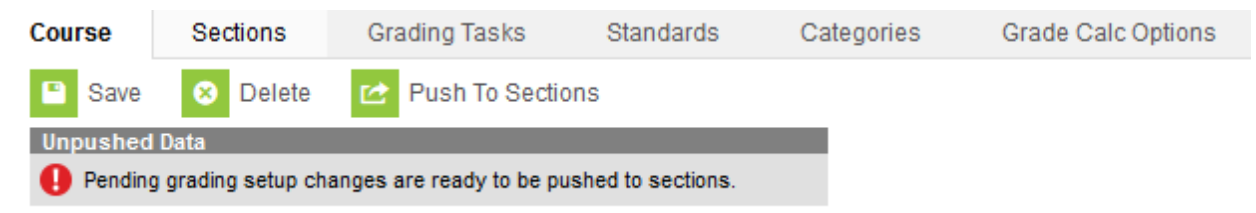

Click on the Push to Sections button.

The course data to be pushed will be checked, and a list of sections that will be effected by the push will also be listed. Click the Push button to complete the process.

You will receive a notification after the "Push" has been complete.

| Course                                              | Sections                    | Grading T                                 | asks                                                  | Standards                                                                          | Categories                       | Grade Calc Options  | Cou   |
|-----------------------------------------------------|-----------------------------|-------------------------------------------|-------------------------------------------------------|------------------------------------------------------------------------------------|----------------------------------|---------------------|-------|
| Save                                                | 😣 Delete                    | 🖄 Push                                    | To Section:                                           | S                                                                                  |                                  |                     |       |
| Unpushed<br>Pending                                 | Data<br>g grading setup cha | nges are reac                             | ly to be push                                         | ned to sections.                                                                   |                                  |                     |       |
| Coursel                                             | rse Information<br>D 25048  | -                                         | -                                                     | -                                                                                  | Course Ma                        | ster Linked         |       |
| State Co<br>060112<br>State Co<br>060112<br>Schedul | de<br>e Load Priority       | Name Digital L Subject Departm Max Stu 25 | Course d<br>Cat<br>Cor<br>Gra<br>Selected<br>060112 D | ata to be pusho<br>egories<br>mposite Grades<br>de Calc Option:<br>course data wil | ed:<br>s<br>I be pushed to the f | following sections: | ild P |
| GPA We<br>1<br>Type<br>Difficulty                   | ight<br>v Level             | Bonus F                                   | 14) C<br>This proc                                    | hildress, Shelia                                                                   | i Kaye<br>everal minutes.        | Push Cancel         | _     |

Homeroom Allow student requests Allow teacher requests/recommendations. Hide Standards On Portal Reneatable Attenda